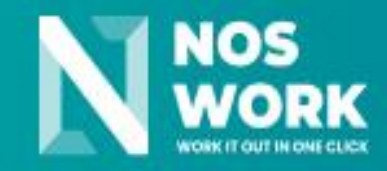

# **User manual**

# **Administration console**

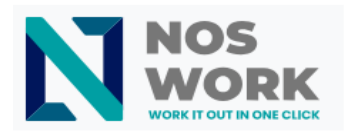

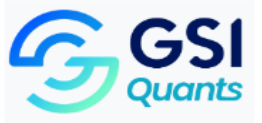

#### **EXPECTED USE**

The Administration Console is designed specifically for the management of accounts and user groups that will interact with the services provided by NOSWORK based on the characteristics of the plan selected for use.

This document is a guide for using the Administration Console application. Through its content, the user who interacts with the application will learn to work with the different functionalities that make it up .

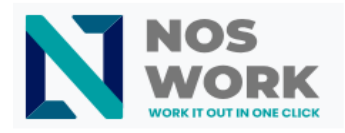

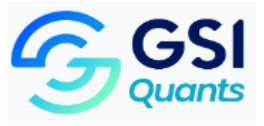

table of Contents

| INTENDED USE                          | 2  |
|---------------------------------------|----|
| NOSWORK                               | 4  |
| Access to System                      | 4  |
| 1 Description of the system main page | 4  |
| 1.1 Link Menu                         | 5  |
| 1.2 Link to Users                     | 5  |
| 1.2.1 Create user                     | 6  |
| 1.2.2 Edit user                       | 9  |
| 1.2.3 Delete user                     | 11 |
| 1.3 Link to Groups                    | 12 |
| 1.3.1 Create group                    | 13 |
| 1.3.1 Manage members                  | 14 |
| 1.3.2 Delete group                    | 16 |
| 1.4 Link to Settings                  | 16 |
| 1.4.1 Change language                 | 16 |

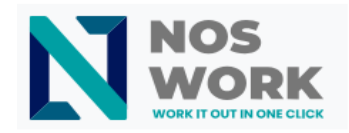

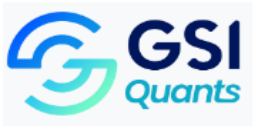

## NOSWORK Management Console

## Access to the system

The interface (<u>Figure 1</u>) shows the access control area for administrator-type users. To do this, the User must be entered, the Password of the user who will access the system and the captcha code correctly entered. Once the data has been entered, click on the Enter button.

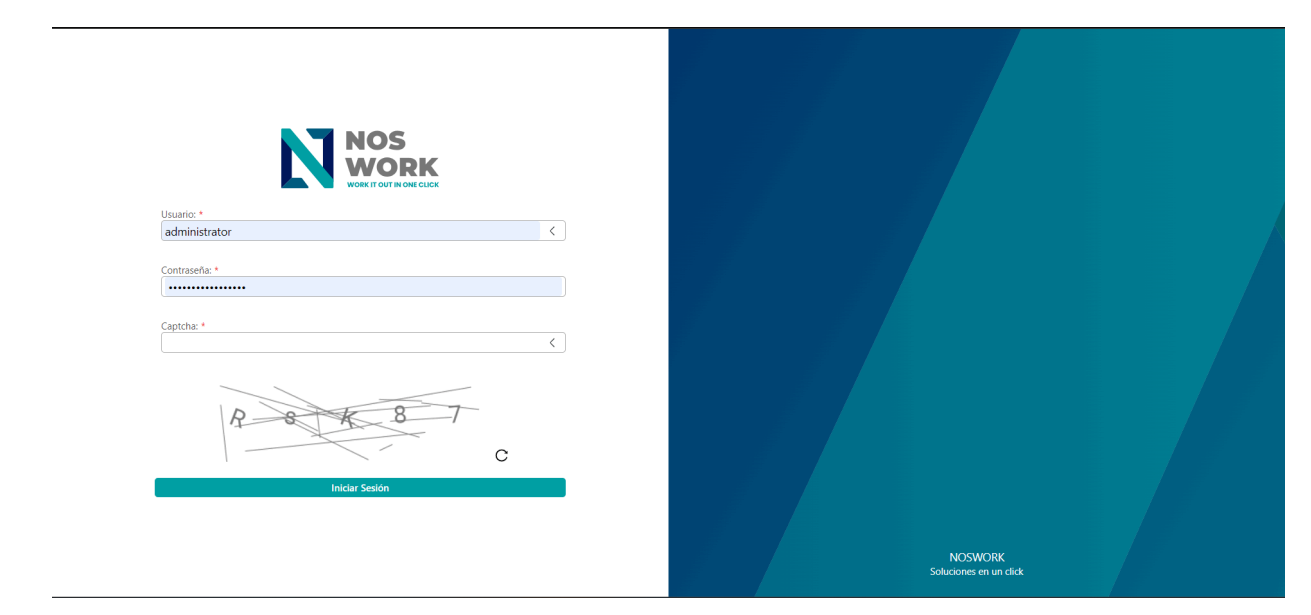

Figure 1Login

# 1 Description of the main system page .

Figure <u>2</u> shows the main interface of the System Administration Console. It shows the elements that make up the link menus, lists and action buttons of the system. By default, the Users link is selected, showing the list of all users created in the system.

**Upper banner** : In the upper banner is the system banner in which the system identifier and the data of your authenticated user are displayed.

**Left side menu** : in the menu you will find access to the user management, group management and configuration links.

**Data display form:** form where the data referring to the link selected in the side menu and the action buttons on the elements found in the form are displayed.

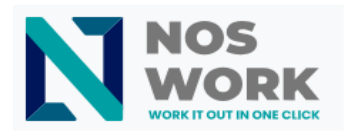

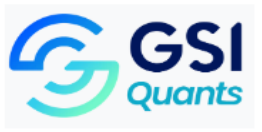

|          |                        |                         |                                                  |               | Administrator                                                | 🔆 Cerrar Sesión   |
|----------|------------------------|-------------------------|--------------------------------------------------|---------------|--------------------------------------------------------------|-------------------|
| Usuarios | Buscar O.              | Mostrando 9 elemento(s) |                                                  |               |                                                              | Crear Usuario (+) |
| Grupos   | Nombre Usuario         | Nombre Completo         | Correo<br>filtrar                                | ID<br>filtrar | Estado<br>filtrar                                            | Acciones<br>ন্থি  |
| Ajustes  | 12312<br>Administrator | 1312123 12312312        | leote@gmail.com                                  |               | Activo, Contraseña no expira<br>Activo, Contraseña no expira | ම ම               |
|          | arturodc               | arturodc arturodc       | arturodc@avangenio.net                           |               | Activo, Contraseña no expira                                 | j Ê               |
|          | charlie<br>juank       | charlie<br>Juan Carlos  | charlie.admin@mail.com<br>juank93@gmail.com      |               | Activo, Contraseña no expira<br>Activo, Contraseña no expira | 1 E               |
|          | leote                  | Leandro Tamayo          | leote@gmail.com                                  |               | Activo, Contraseña no expira                                 | Ē                 |
|          | martha2<br>yar         | Martha<br>Yarima        | yoel.antonio@avangenio.com<br>yarima63@gmail.com |               | Activo, Contraseña no expira<br>Activo, Contraseña no expira | ि<br>ब            |
|          | yoel                   | Yoel Casado             | yoel@mail.com                                    |               | Activo, Contraseña no expira                                 | ;<br>Ê            |
|          |                        |                         |                                                  |               |                                                              |                   |

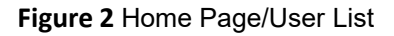

1.1 Links menu

©2023 Noswork

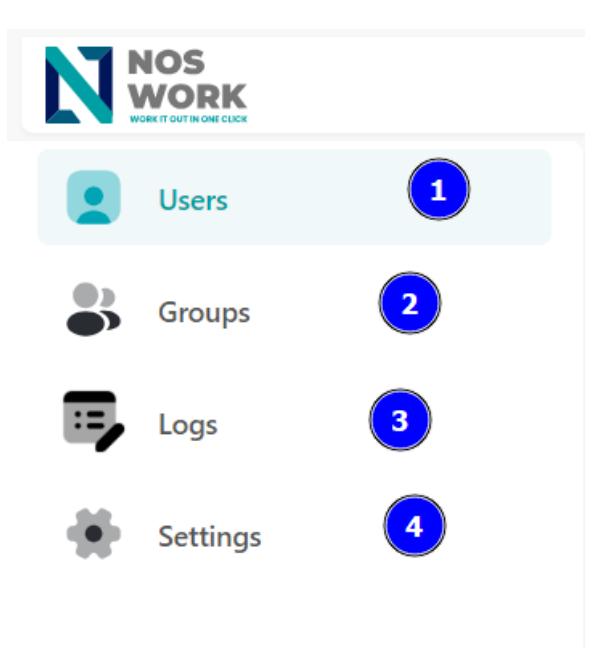

Figure 3Menu

## 1.2 Link to Users

When accessing the Users link in the menu, the list of users created in the system is displayed (See Figure 3).

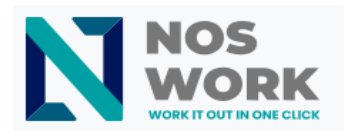

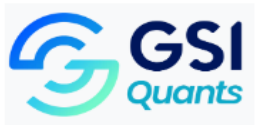

| Buscar O,      | Mostrando 9 elemento(s)          |                           |                | Exportar a | a JSON Exportar a CSV        | Crear Usuario + |
|----------------|----------------------------------|---------------------------|----------------|------------|------------------------------|-----------------|
| Nombre Usuario | Nombre Completo                  | Correo<br>filtrar         | ID<br>(filtrar | B          | <b>Estado</b><br>filtrar     | Acciones<br>ন্থ |
| Administrator  |                                  |                           |                | L.         | Activo, Contraseña no expira | Ē               |
| aevis          | Ana Evis                         | anaevis@avangenio.com     |                |            | Activo, Contraseña no expira | Ē               |
| arturodc       | Art Díaz                         | arturodc@mm.com           |                |            | Activo, Contraseña no expira | Ē               |
| danielc        | Daniel Chico Barceló             | danielchico@avangenio.com |                |            | Activo, Contraseña no expira | Ē               |
| dsaroster      | Dianly Santilier Pérez           | dinalys@avangenio.com     |                |            | Activo, Contraseña no expira | Ē               |
| liliar         | Lilia Rosa                       | liliar@avangenio.com      |                | 1          | Activo, Contraseña no expira | Ē               |
| lyss           | Lyss González                    | juank93@gmail.com         |                |            | Activo, Contraseña no expira | Ē               |
| osantos        | Orelvis Matomoros Santos         | osantos@avnagenio.com     |                |            | Activo, Contraseña no expira | Ē               |
| yaritza        | Yaritza Bárbara González Ramírez | yartitza@gmail.com        |                |            | Activo, Contraseña no expira | Ē               |

#### Figure 4List of users

Figure <u>4</u> shows the list of all users created in the system, as well as the **Export to JSON buttons** that allow the user to download the list of users in a file in . json , the **Export to CSV** button that allows the user to download in a .csv file (Excel), and displays a general search field (filter) and specific search fields (See <u>Figure 5</u>) for user details which when Entering values in them displays the results that match the applied search criteria (See <u>Figure 5</u>).

| Buscar         | O,   | Mostrando 1 elemento(s) |              |                                 |    |                             | Export | ar a JSON Exportar a CSV     | <b>_</b> | rear Usuario   + |
|----------------|------|-------------------------|--------------|---------------------------------|----|-----------------------------|--------|------------------------------|----------|------------------|
| Nombre Usuario | ন্থি | Nombre Completo         | $\bigotimes$ | <b>Correo</b><br><i>filtrar</i> | মি | <b>ID</b><br><i>filtrar</i> | R      | Estado<br>filtrar            | R        | Acciones         |
| aevis          |      | Ana Evis                |              | anaevis@avangenio.com           |    |                             |        | Activo, Contraseña no expira |          | Ē                |

#### Figure 5Filters

**Create user** button is displayed, which when selected shows the user the form that allows them to enter the data necessary to create a new user.

### 1.2.1 Create user

In the Group Listing window, when the user selects the **Create Group button**, the system displays the form to collect the data of the new user to be added (See <u>Figure 6</u>).

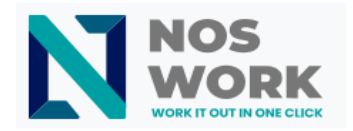

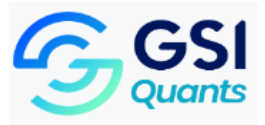

| Crear Usuario               | ⊘ General     | С | Empleado          | ⊖ Sistema         | ×       |
|-----------------------------|---------------|---|-------------------|-------------------|---------|
|                             | e.            |   |                   |                   |         |
| Nombre: *                   | Apellido(s):  |   |                   | Nombre usuario: * |         |
| nombre                      | < apellido(s, | ) | <                 | nombre usuario    | <       |
| Contraseña: *<br>contraseña |               |   | Confirmar contras | eña: *<br>traseña |         |
| Correo: *                   |               |   | Email aliases:    |                   |         |
| correo                      |               | S | correo            |                   | +       |
| Cancelar X                  |               |   |                   |                   | Crear 🔗 |

Figure 6Create users/General Data

Once in the Create User form, if the user selects the **Cancel option**, the system returns to the User List view.

**Employee** field at the top of the form, the system displays the data to be filled out regarding the user as an employee (See Figure 7).

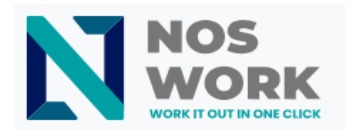

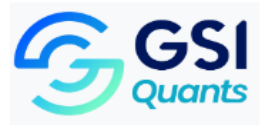

| Crear Usuario                        | ⊖ General             | 🛛 Emp                    | oleado     | 🔘 🔿 Sistema                              | ×       |
|--------------------------------------|-----------------------|--------------------------|------------|------------------------------------------|---------|
|                                      |                       |                          |            |                                          |         |
| Identificación:                      | Rol:                  |                          |            | Manager:                                 |         |
| identificación                       | < rol                 |                          | <          | Nadie                                    | ~       |
| Dirección del ID:                    |                       | Direcci                  | ón actual: |                                          |         |
| dirección del id                     |                       | < direc                  | ción actua | าไ                                       | <       |
| Teléfono(s) hogar:<br>teléfono hogar | Teléfono(<br>teléfono | s) celular:<br>o celular | +          | Teléfono(s) oficina:<br>teléfono oficina | +       |
|                                      |                       |                          |            |                                          |         |
|                                      |                       |                          |            |                                          |         |
|                                      |                       |                          |            |                                          |         |
| Cancelar X                           |                       |                          |            |                                          | Crear 🔗 |

Figure 7Create user / Employee data

**System** field , they are shown the data regarding their account password, Mac address of their PC and whether they belong to any group (see Figure 8).

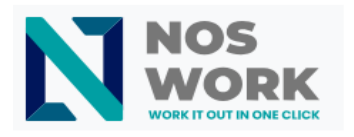

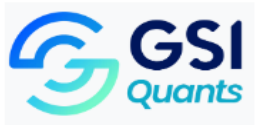

| Crear Usuario 🛛 General                                                                               | ○ Empleado                        | Sistema | × |
|----------------------------------------------------------------------------------------------------|-----------------------------------|---------|---|
| Opciones del usuario:<br>Desactivado<br>No puede cambiar contraseña<br>Activo<br>Contraseña no expira | Direcciones mac:<br>dirección mac | +       |   |
| Agregar a grupos<br>Seleccione Grupos                                                                 | ~                                 |         |   |
| Cancelar X                                                                                            |                                   | Crear 🔎 |   |

#### Figure 8Create user/System data

Once the mandatory data has been entered, if the user selects the **Create button**, the system closes the form and a message is displayed informing that the user was successfully created (See Figure 7) and returns to the My profile view.

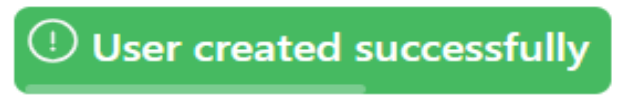

Figure 9Informational message

## 1.2.2 Edit user

In the User List view, if the user selects an item from the list, the system displays the Edit **User form** (See Figure 10).

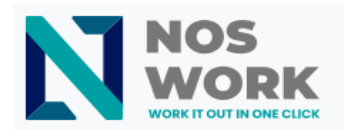

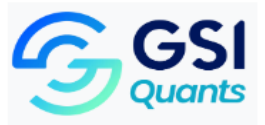

| Editar Usuario 🛛 🛇 Ge | neral            | ○ Empleado     | ⊖ Siste         | ema 🗵      |
|-----------------------|------------------|----------------|-----------------|------------|
|                       |                  |                |                 |            |
| Nombre: *             | Apellido(s):     |                | Nombre usuario: | *          |
| Dianly                | < 🛛 Santilier Pé | érez <         | dsaroster       | <          |
| Correo: *             |                  | Email aliases: |                 |            |
| dinalys@avangenio.com | (                | correo         |                 | (+)        |
| Cancelar X            |                  | Camb           | iar Contraseña  | Actualizar |
|                       |                  |                |                 |            |

Figure 10Edit user

Once in the form to edit the information, if the user selects the **Cancel option** the system returns to the User List view.

If the user selects the Change Password button, the system displays the form to change the password of the selected user (See <u>Figure 11</u>).

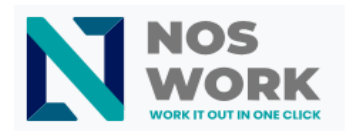

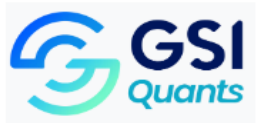

| Cambiar Contraseña                                  | $\left  \times \right $ |
|-----------------------------------------------------|-------------------------|
| Contraseña: *                                       |                         |
| contraseña                                          |                         |
| Confirmar contraseña: * <i>confirmar contraseña</i> |                         |
| Atrás                                               | Cambiar Contraseña 🔗    |

Figure 11Edit user/Change password

While in the Change Password form, if the user selects the **Back option**, the system returns to the Edit User Information form.

Once the information to change the password has been specified, if the user selects the **Change password option**, the system once the password has been updated, a message is displayed informing that the password was changed successfully (See <u>Figure 12</u>).

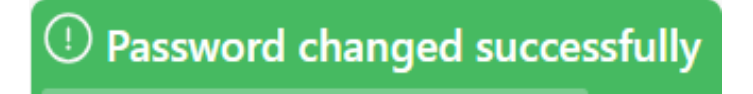

#### Figure 12Informational message

Once the data has been modified, if the user selects the **Update button**, the system, once the data has been updated, displays a message informing that the update was carried out successfully (See <u>Figure 13</u>) and return to the My Profile view.

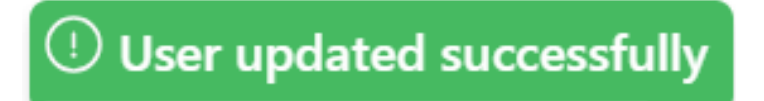

#### Figure 13Informational message

### 1.2.3 Delete user

In the User List view, if the user selects the Delete User option , the system displays a pop-up window to confirm the operation (See <u>Figure 14</u>).

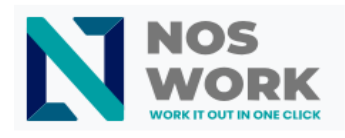

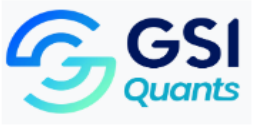

| (!) | Alerta                                                                    |
|-----|---------------------------------------------------------------------------|
|     | Está seguro de que desea eliminar: Orelvis<br>Matomoros Santos (osantos)? |
|     | Esta acción es irreversible<br>Sí No                                      |

Figure 14Delete user/Confirmation message

Once in the confirmation message to delete the user, if the user selects the **No option** the system returns to the User List view.

**Yes** option, the system deletes the user and displays the successful deletion information message (See Figure 15) and returns to the User List view.

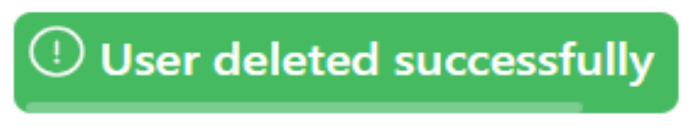

Figure 15Informational message

## 1.3 Link to Groups

When accessing the Groups link, the action buttons and general and specific filtering fields for the details of each group are displayed, as well as the buttons to export the list of groups in JSON and CSV format.

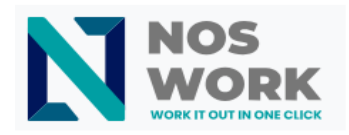

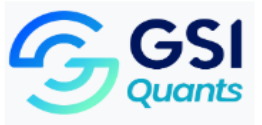

# In addition, the list of groups created in the system is shown (See Figure 1 6 ) and the buttons to

## Manage members and Delete groups .

| Buscar                    | O <sub>o</sub> Mostrando 21 elemento(s)                                     |   |                    | Exportar a | a JSON   | Exportar a CSV | Crear Grupo   + |
|---------------------------|-----------------------------------------------------------------------------|---|--------------------|------------|----------|----------------|-----------------|
| Nombre                    | Descripción                                                                 |   | Correo             |            | Tipo     |                | Acciones        |
| filtrar 😡                 | filtrar                                                                     | ନ | filtrar            | ß          | filtrar  |                | দ্ব             |
| Administrators            | Administrators have complete and unrestricted access to the computer/domain |   |                    |            | Grupo d  | le Seguridad   | く自              |
| ALMA MATER                | Prmiados 2023 UH                                                            |   | casadogonzalezy@gm | ail.com    | Lista de | Distribución   | く自              |
| asdfasdf                  | asdf                                                                        |   |                    |            | Grupo d  | le Seguridad   | 2 官             |
| CALVO 23                  | sdadsd                                                                      |   | sadad@adada.com    |            | Lista de | Distribución   | 2 官             |
| Clavo                     | Clavo                                                                       |   | clavo@clavo.com    |            | Lista de | Distribución   | く自              |
| Clavo Recprd              | ssfsf                                                                       |   |                    |            | Grupo d  | le Seguridad   | く自              |
| dddd                      |                                                                             |   | adad@ada.com       |            | Lista de | Distribución   | く 色             |
| Domain Admins             | Designated administrators of the domain                                     |   |                    |            | Grupo d  | le Seguridad   | く 色             |
| Domain Users              | All domain users                                                            |   |                    |            | Grupo d  | le Seguridad   | く 色             |
| Grupo 1                   | utilidades                                                                  |   | casadogonzalezy@gm | ail.com    | Lista de | Distribución   | く 色             |
| Lola paola                | asdfsda                                                                     |   | asdf@asdf.com      |            | Lista de | Distribución   | 으 🖻             |
| lsdmfkdslfsd 6a6c 6 6 6 6 |                                                                             |   | sdfdsfsdf@as.com   |            | Grupo o  | le Seguridad   | 으 🖻             |
| NEW1                      | dssdsd                                                                      |   |                    |            | Grupo d  | le Seguridad   | く 色             |
| OKdsd                     | ОК                                                                          |   | sdsd@dada.com      |            | Lista de | Distribución   | く 色             |
| OKOKw                     | w                                                                           |   |                    |            | Grupo o  | le Seguridad   | く 自             |
| ppppppppppp               | asdf                                                                        |   | asd@gmail.com      |            | Lista de | Distribución   | く 色             |
| sdsdd                     | sdsdd                                                                       |   |                    |            | Grupo d  | le Seguridad   | く 官             |
| sdsdsdssddsfsf            | sdsdsdsfdsfd                                                                |   |                    |            | Grupo d  | le Seguridad   | く自              |
| sfafsfasfas               | fasfasfasffsf                                                               |   | sfaf@sfsf.com      |            | Lista de | Distribución   | く 官             |

#### Figure 16Groups

Additionally, the **Create group** button is displayed , which when selected displays the form that allows the user to enter the data of the new group that they want to add.

## 1.3.1 Create group

.

Once in the User List, the **Create group button is selected**, which displays the form that allows the user to enter the data of the new group they want to add (See Figure 1 7).

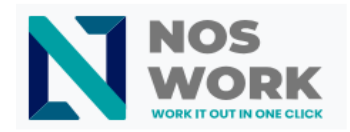

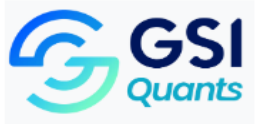

|  | Crear grupo                    | $(\times)$ | 0   |
|--|--------------------------------|------------|-----|
|  | Nombre: *                      | <          |     |
|  | Descripción:<br>descripción    | <          | • • |
|  | Tipo:<br>Lista de Distribución | ~          |     |
|  | Correo: *  correo              | 9          |     |
|  |                                |            |     |
|  |                                |            |     |
|  | ( Cancelar X )                 | Crear &    |     |
|  |                                |            |     |
|  |                                |            |     |

Figure 17Create new group

Once in the form to Create the new group, if the user selects the **Cancel option**, the system returns to the **Group List view**.

Once all the data that is mandatory regarding the new group has been specified and the user selects the **Create button** (See Figure 1 8).

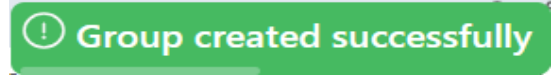

Figure 18Information message

Manage Members and Delete Group buttons are displayed .

### 1.3.1 Manage members

In the **Group List window** (See Figure 6), the user selects the **Manage Member button**, the form is displayed with the list of users who belong to the selected group and a field to search and add other users, as well as the button to delete the member. member you want. (See Figure 19).

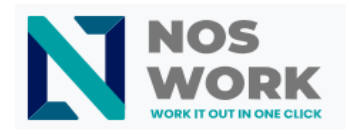

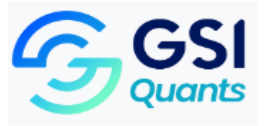

| Gestionar miembros          |   |              | × |
|-----------------------------|---|--------------|---|
| Añadir miembros:<br>miembro | < | Añadir       |   |
| Domain Admins               |   | Ê            |   |
| Administrator               |   | <del>ا</del> |   |
|                             |   |              |   |
| Cancelar X                  |   | Guardar      | 8 |

Figure 19Manage group members

Figure  $\underline{19}$  shows the form where the search field for users to be added to the group, the button to add said filtered users and the list of members who already belong to the group are located  $\underline{.}$ 

Once in the form to manage the members of a group, if the user selects the **Cancel option**, the system returns to the **Group List view**.

Once the actions of adding or deleting group members have been carried out, if the user selects the **Save option** and the changes are saved correctly, a message is displayed informing that the group members were successfully updated (See Figure 2.0.).

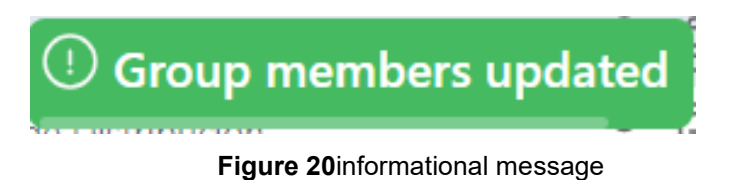

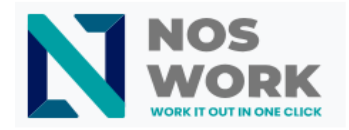

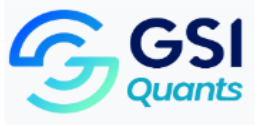

### 1.3.2 Delete group

In the **Group Listing window** (See Figure 6) the user selects the **Delete group button**, the system displays a pop-up window to confirm the operation (See Figure 2 1).

| ! | Alerta                                                |
|---|-------------------------------------------------------|
|   | Está seguro de que desea eliminar:<br>Administrators? |
|   | Esta acción es irreversible<br>Sí No                  |

Figure 21 Delete Group / Confirmation Message

Once in the confirmation message to delete the group, if the user selects the **No option**, the system returns to the Group List view (See Figure 6).

**Yes** option, the system deletes the group, displays the successful deletion information message (See <u>Figure 2.2</u>) and returns to the Group List view.

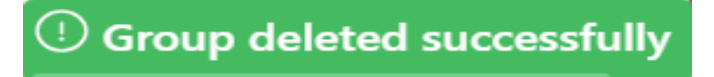

#### Figure 22Informational message

## 1.4 Link to Settings

When accessing the Settings link, the view is displayed to select the user's preferred language (See <u>Figure 23</u>). (Spanish English).

| Selección de Lenguaje: |    |
|------------------------|----|
| Español                | -) |

#### Figure 23Settings

## 1.4.1 Change language

In <u>Figure 23</u> In the Account Settings view, the Selection type field is displayed where the different languages that the user can select to view the information in their account are shown (See <u>Figure 24</u>).

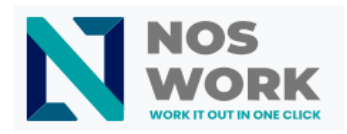

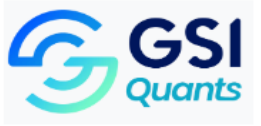

| Selección de Lenguaje: |    |
|------------------------|----|
| Español                | ~) |
| Español                |    |
| English                |    |
|                        |    |

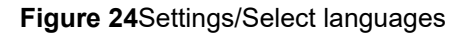

## 1.5 Link to System Logs

When accessing the **Logs link**, it is displayed the record of all operations carried out by users in the system (See Figure 25).

|          |                                |                      |                  |                    | Administrator 🕤 Logout                         |
|----------|--------------------------------|----------------------|------------------|--------------------|------------------------------------------------|
| Users    | Search Q                       | Showing 10 item(s)   |                  |                    |                                                |
| Groups   | Actor<br>filter G              | Target       filter  | Type<br>filter & | Action<br>filter   | Time<br>filter                                 |
| 🖶 Logs   | administrator                  | Grupo 1              | GROUP            | UPDATED            | Sep 29, 2023 04:36 PM                          |
| Settings | administrator                  | aevisR4466           | USER             |                    | Sep 29, 2023 04:36 PM                          |
|          | administrator                  | lyss                 | USER             | UPDATED            | Sep 29, 2023 04:36 PM                          |
|          | administrator<br>administrator | aevisR4466<br>aevisR | USER             | UPDATED<br>UPDATED | Sep 29, 2023 04:12 PM<br>Sep 29, 2023 04:04 PM |
|          | administrator<br>administrator | charlie<br>Main      | USER<br>GROUP    | DELETED            | Sep 28, 2023 01:58 AM<br>Sep 28, 2023 01:58 AM |
|          | administrator                  | asdfasdf             | GROUP            | DELETED            | Sep 28, 2023 01:57 AM                          |
|          |                                |                      |                  |                    |                                                |
|          |                                |                      |                  |                    |                                                |

### Figure 25System logs

The records are displayed structured by user name that made the modification, modified element, element type, action performed on the element, and the date and time the action was performed.